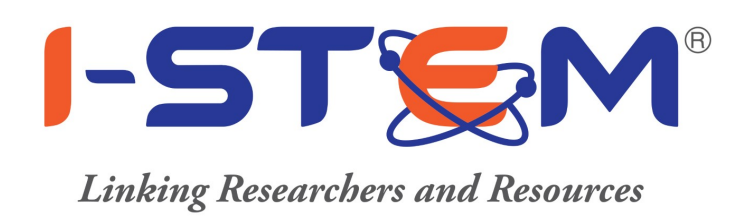

# **Guidelines** for

# the

# **Researchers/Scientists/Engineers/Faculty**

Contact Us:

Visit Us: https://www.istem.gov.in/

Follow Us on:

I-STEM Office, Behind Satish Dhawan Auditorium, Indian Institute of Science, Bangalore - 560012, Karnataka, India.

Toll Free - 1800 425 3281

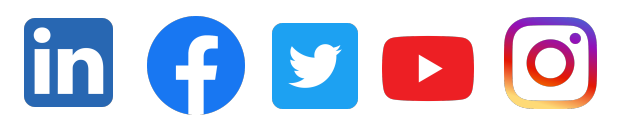

Email Id - notification-portal@istem.gov.in

Need Assistance? We've launched our new Freshdesk Support System for faster issue resolution and streamlined ticketing! . Raise a ticket here: I-STEM Freshdesk Support 1

#### **Table of Contents**

#### Contents

| 1. Researcher/User Registration                 | 3  |
|-------------------------------------------------|----|
| 2. Equipment Reservation for Public User        | 4  |
| 3. Through Supervisor (Internal Booking)        | 6  |
| 4. Booking Reschedule/Cancel                    | 7  |
| 5. Clarification required (If Any)              | 8  |
| 6. Payment Online/Offline                       | 9  |
| 7. View/download Invoice                        | 10 |
| 8. View/download Performa Invoice               | 11 |
| 9. Feedback by Public User                      | 12 |
| 10. Rejected Request (by Institution Custodian) | 13 |
| 11. Cancelled Request (By Public user)          | 14 |
| 12. FBR Discussion                              | 15 |
| 13. Summary: User Role                          | 16 |

#### **Researcher/User Registration**

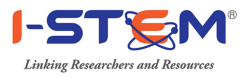

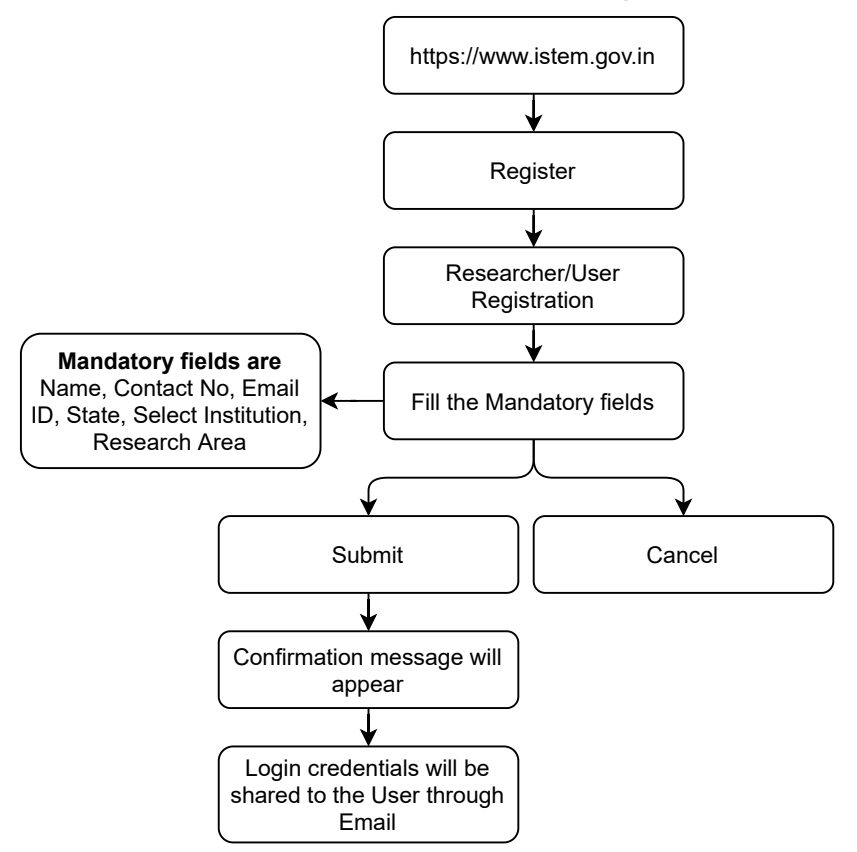

#### Equipment Reservation for Public User

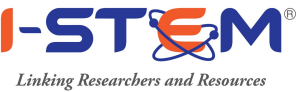

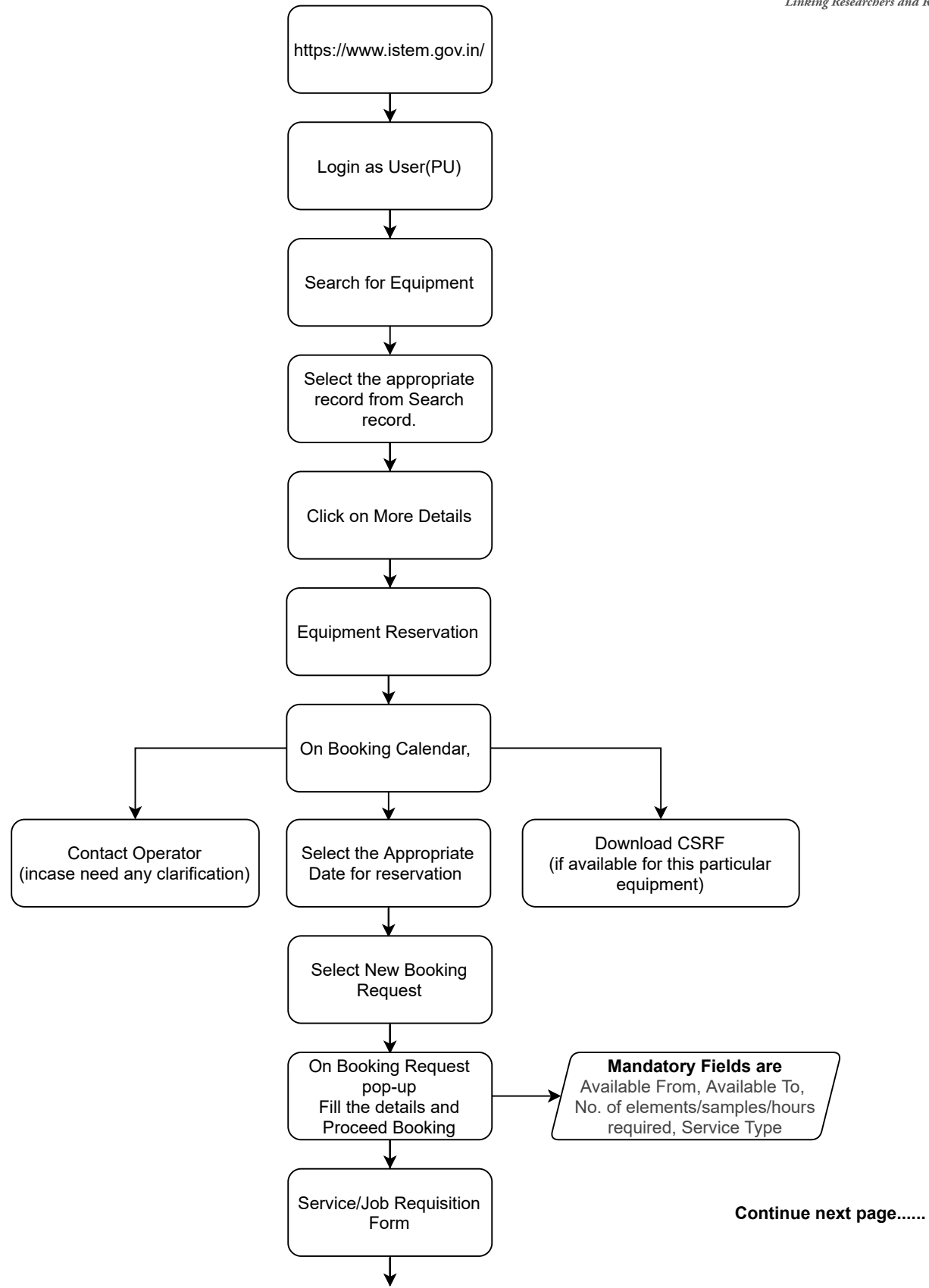

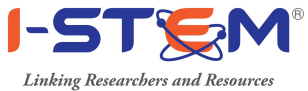

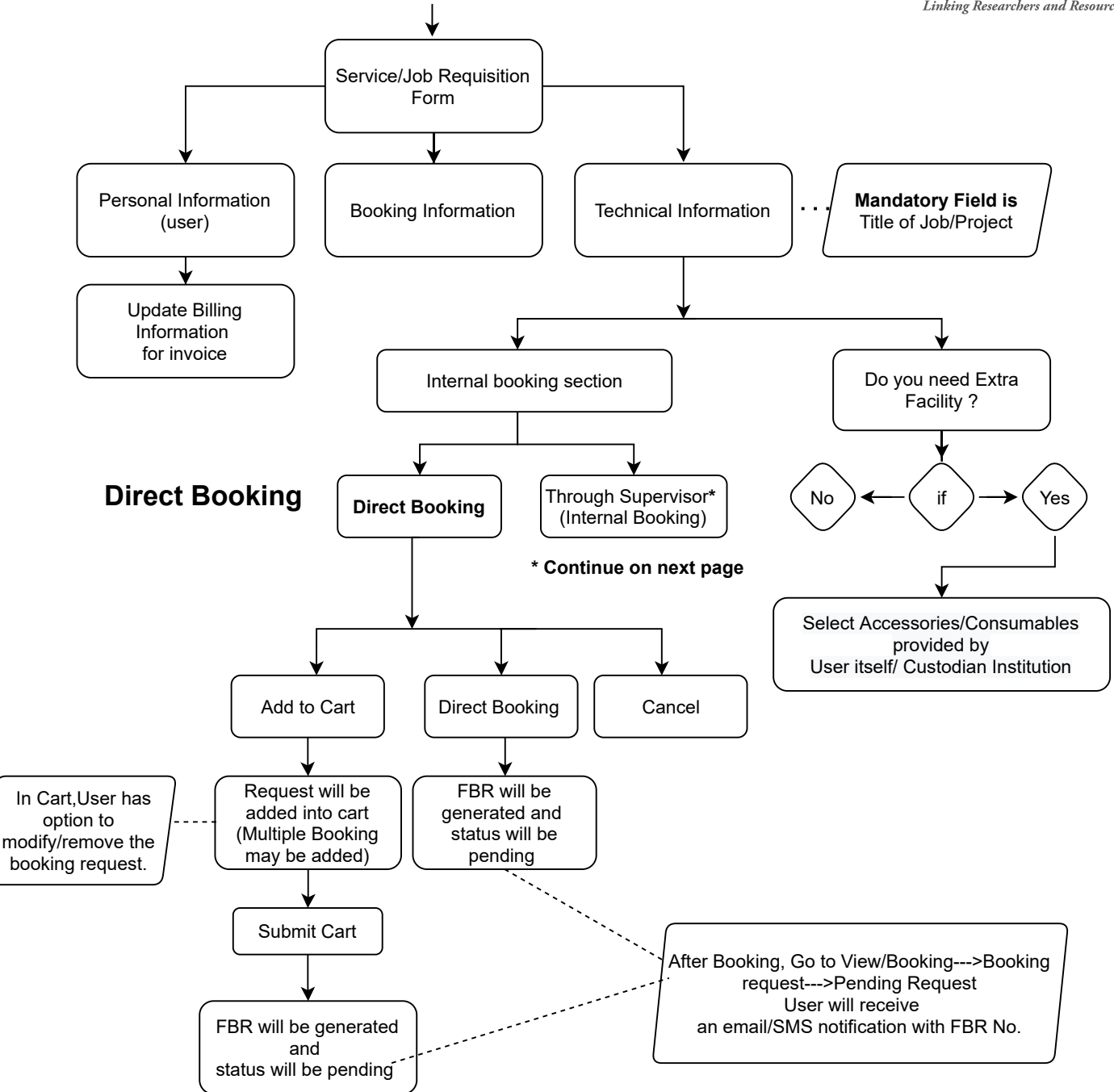

#### Through Supervisor (Internal Booking)

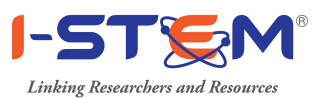

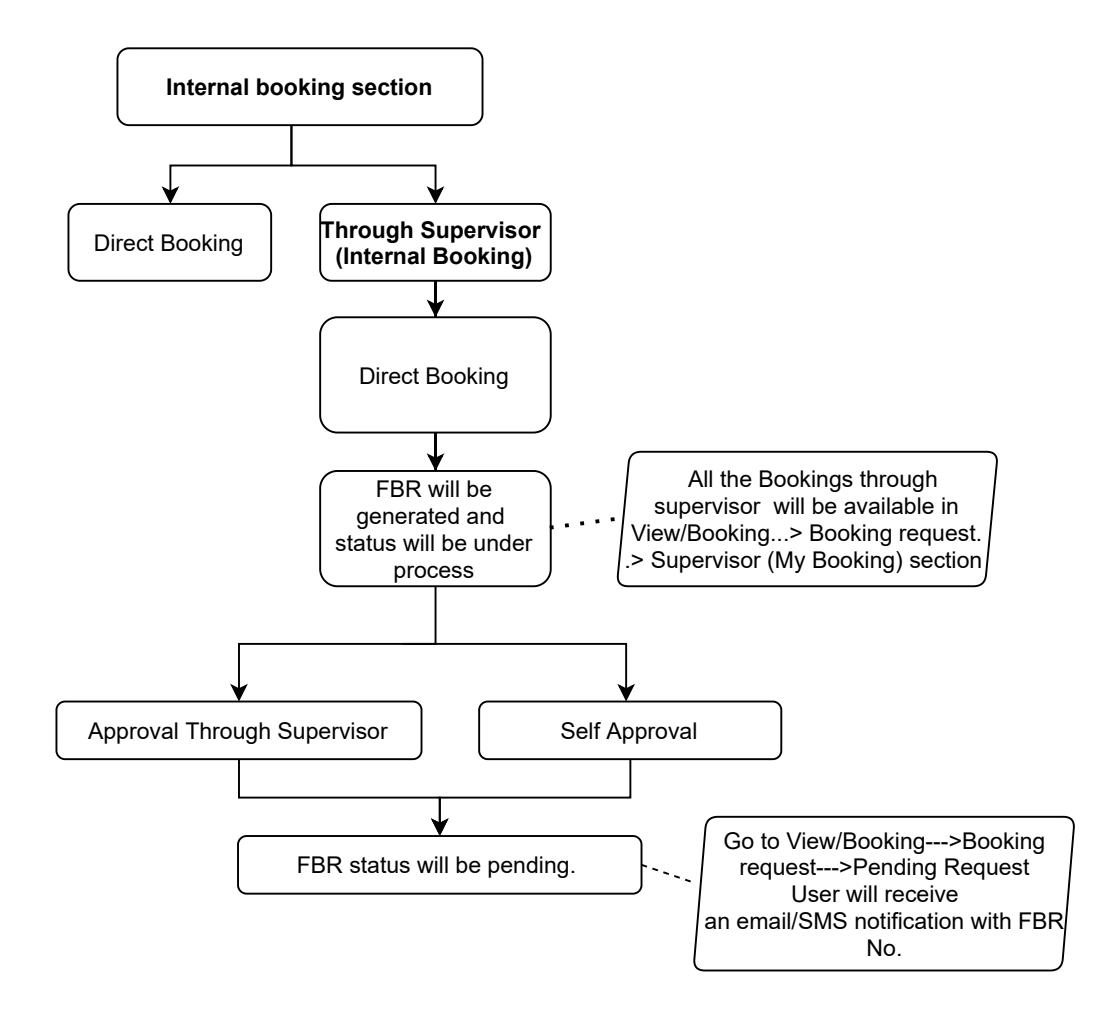

Now steps will remain same for Direct Booking/through Supervisor Booking upto Payment .

#### **Booking Reschedule/Cancel**

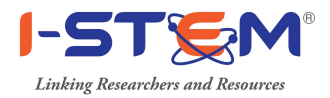

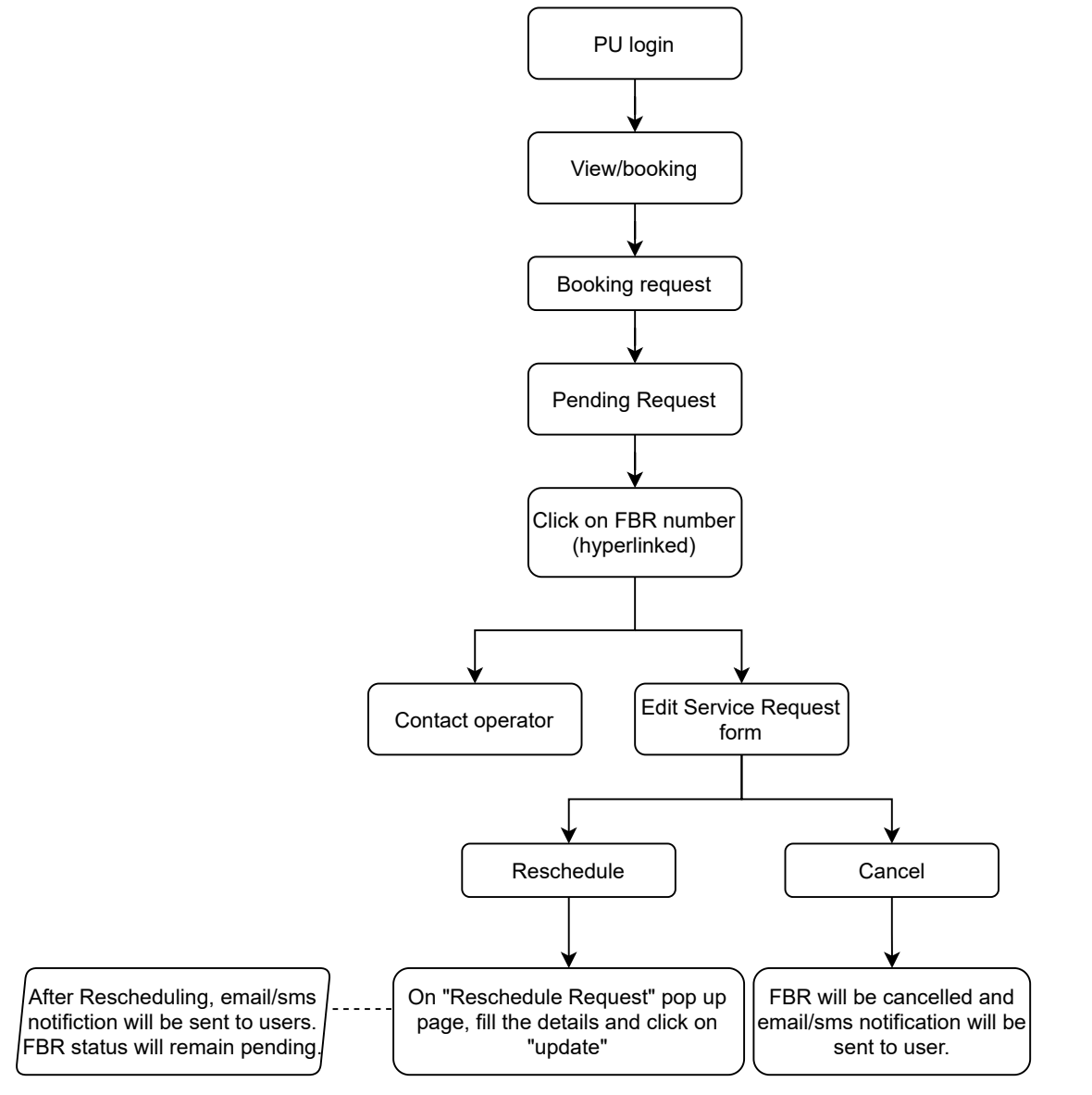

#### **Clarification required (If Any)**

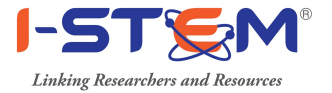

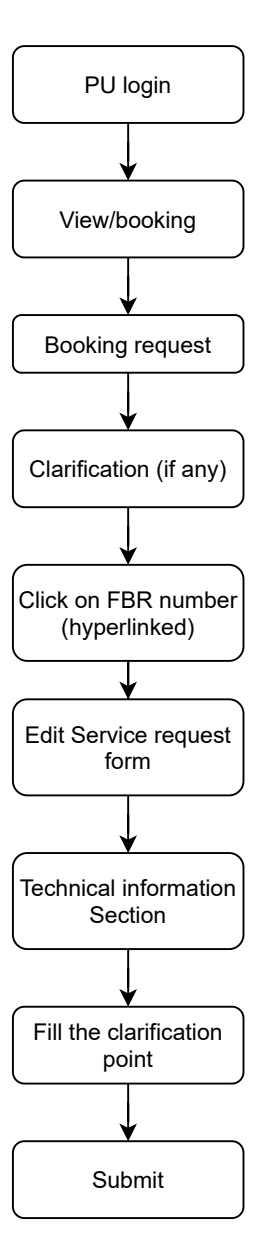

Note: FBR status will be updated to Pending. Email/SMS notification will be sent to user.

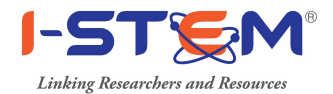

#### **Payment Online/Offline**

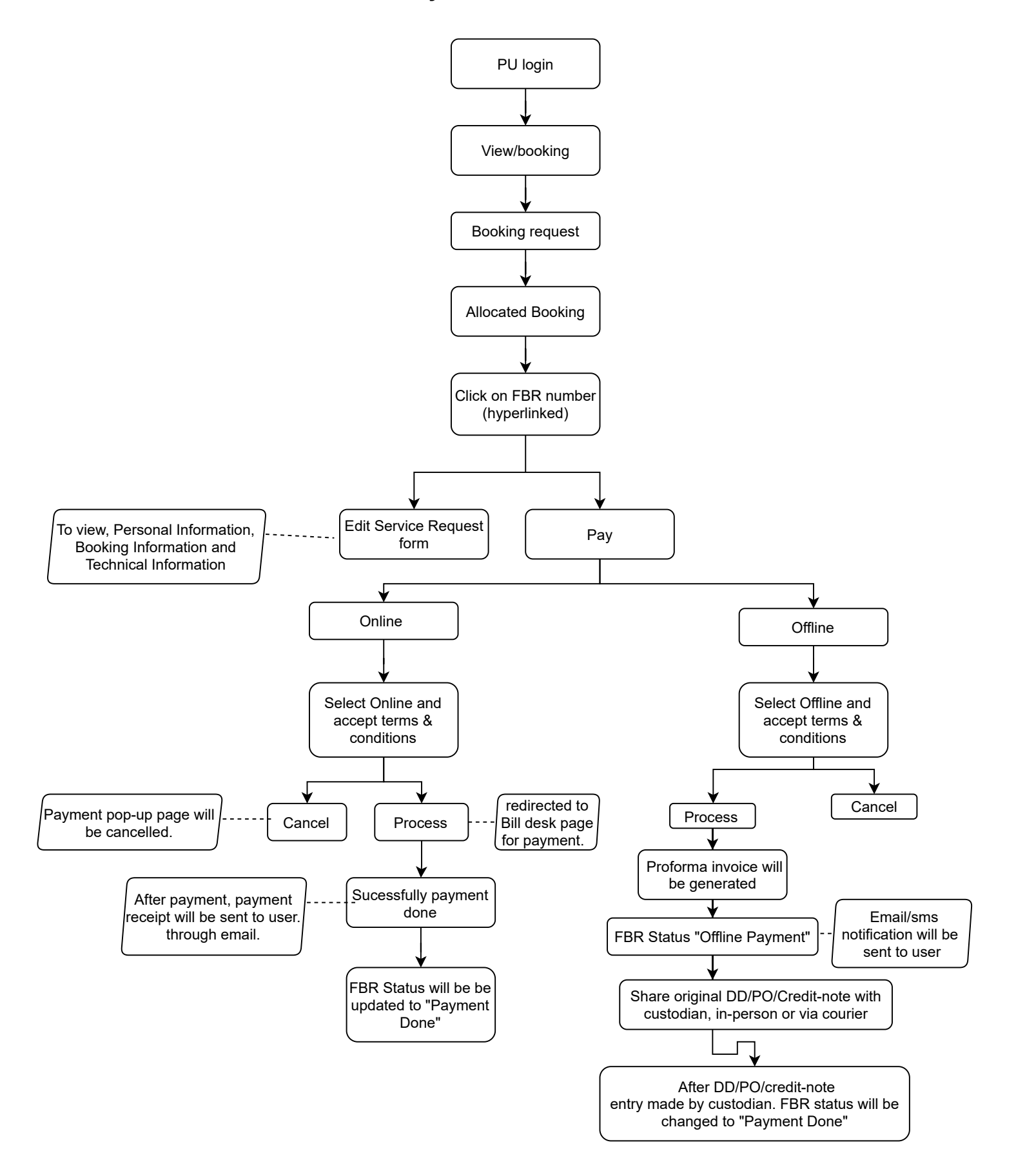

#### View/download Invoice

![](_page_9_Picture_1.jpeg)

![](_page_9_Figure_2.jpeg)

#### View/download Proforma Invoice (Offline Payment)

![](_page_10_Picture_1.jpeg)

![](_page_10_Figure_2.jpeg)

To view/download the proforma invoice

## Feedback by Public User

![](_page_11_Picture_1.jpeg)

![](_page_11_Figure_2.jpeg)

## **Rejected Request ( by Institution Custodian)**

![](_page_12_Picture_1.jpeg)

![](_page_12_Figure_2.jpeg)

## Cancelled Request (By Public user)

![](_page_13_Picture_1.jpeg)

![](_page_13_Figure_2.jpeg)

Cancelled Request(s) means booking request is cancelled by user.

#### **FBR Discussion**

![](_page_14_Picture_1.jpeg)

![](_page_14_Figure_2.jpeg)

FBR discussion can be initiated by user or Institution custodian irrespective of FBR status.

![](_page_15_Figure_0.jpeg)